The following tutorial will help referees to logon to our website and to request games, accept assignments and to check credit for the games that they have officiated.

Try to request games Monday of the week leading into the weekend. Generally, only the current week is available to request games.

If you need to turn back a game, please do so immediately so that other referees can request the game.

Remember to show up to your match at least 30 minutes early. This does two things. One, you need to be mentally prepared to referee, you don't want to rush. Watch some of the current game if available to help get a sense of the flow, prepare yourself. If you're the first game, you need to be involved with inspecting the field for safety. Making sure the goals are tied down properly, the flags are in the right place and so on. START ON TIME!

Go to www.ayso15.org

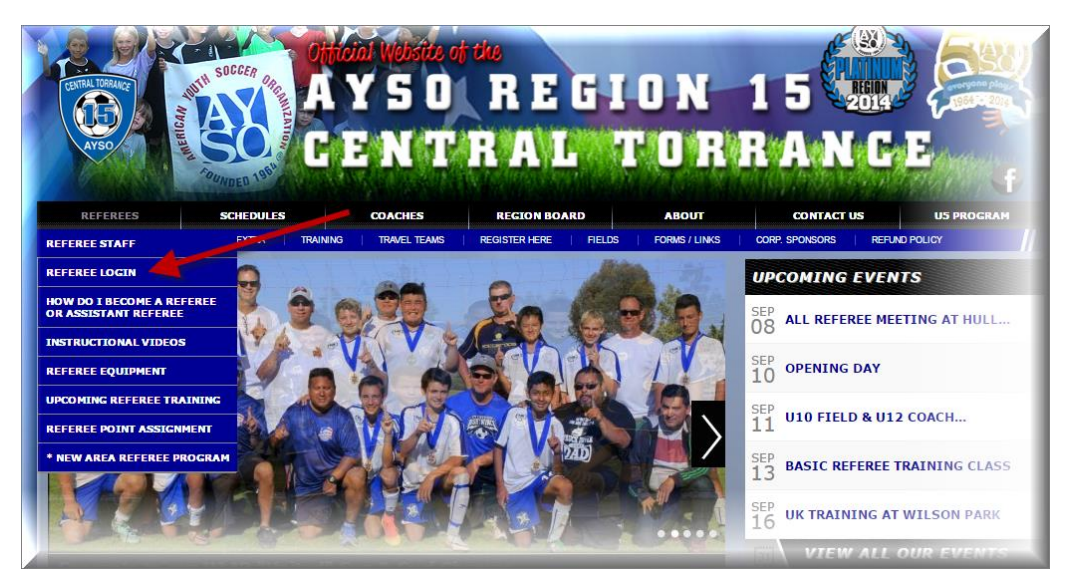

Once I you will see a long menu, and for how we use the referee management system you really only need to work in the 3 locations of the menu.

Section 1 – Confirm Pending Assignments. You may need to confirm an assignment if you were assigned a game.

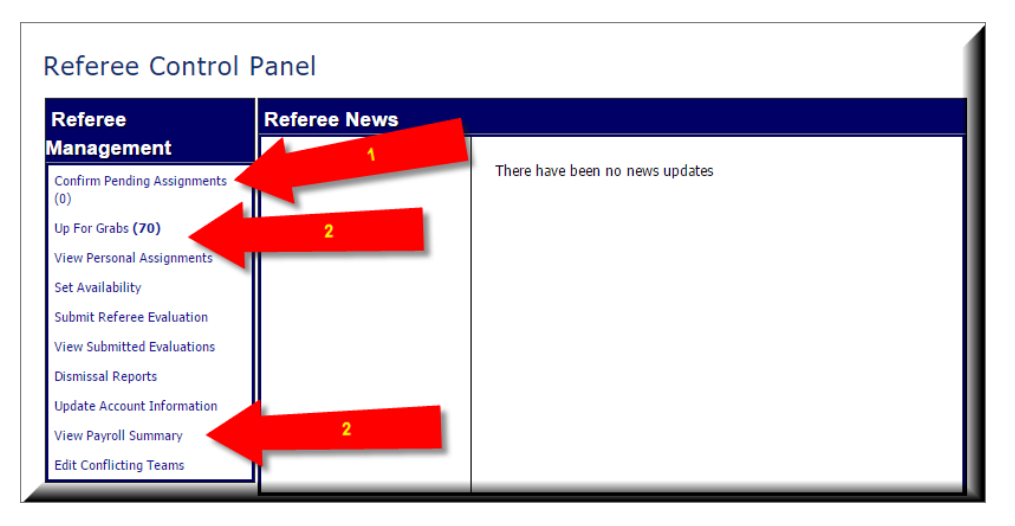

Section 2 – All of our games are put, UP FOR GRABS "UFG" the games are available for referees to request games., and you need to is CLICK on "CLAIM ASSIGNMENT" to select "ASSISTANT REFEREE 1 or 2", OR select "CENTER REFEREE"

| Referee Ho         | me                  |                     |                                                 |          |                                            |                  |
|--------------------|---------------------|---------------------|-------------------------------------------------|----------|--------------------------------------------|------------------|
|                    |                     |                     |                                                 |          |                                            |                  |
| Games Up For Grabs |                     |                     |                                                 |          |                                            |                  |
| Date               | Time                | Duty                | Field                                           | Division | Teams                                      | Claim            |
| Sat Sep-10-16      | 9:00 am - 10:00 am  | Assistant Referee 2 | Hull Middle School Field 3 (U10 Boys and Girls) | BU12     | BU12 TEAM 5 ELLIOTT vs. BU12 TEAM 2 MORA   | Claim Assignment |
| Sat Sep-10-16      | 9:00 am - 10:00 am  | Assistant Referee 2 | Hull Middle School Field 2 (U10 Boys and Girls) | BU10     | U10B TEAM 6 BIRBECK vs. U10B TEAM 4 MARTIN | Claim Assignment |
| Sat Sep-10-16      | 9:00 am - 10:00 am  | Assistant Referee 1 | Hull Middle School Field 2 (U10 Boys and Girls) | BU10     | U10B TEAM 6 BIRBECK vs. U10B TEAM 4 MARTIN | Claim Assignment |
| Sat Sep-10-16      | 9:00 am - 10:00 am  | Center Referee      | Hull Middle School Field 2 (U10 Boys and Girls) | BU10     | U10B TEAM 6 BIRBECK vs. U10B TEAM 4 MARTIN | Claim Assignment |
| Sat Sep-10-16      | 10:00 am - 11:00 am | Center Referee      | Torrance Elementary (u7/u8) Field 4             | BUS      | BU8 TEAM 7 MORRIS vs. BU8 TEAM 4 SALAZAR   | Claim Assignment |
| Sat Sep-10-16      | 10:00 am - 11:00 am | Assistant Referee 1 | Toyota Sports Complex Field 1                   | BU14     | BU14 NT3 vs. BU14 NT2                      | Claim Assignment |
| Sat Sep-10-16      | 10:00 am - 11:00 am | Assistant Referee 1 | Torrance Elementary (u7/u8) Field 4             | BUS      | BU8 TEAM 7 MORRIS vs. BU8 TEAM 4 SALAZAR   | Claim Assignment |
| Sat Sep-10-16      | 10:00 am - 11:00 am | Assistant Referee 2 | Torrance Elementary (u7/u8) Field 4             | BUS      | BU8 TEAM 7 MORRIS vs. BU8 TEAM 4 SALAZAR   | Claim Assignment |
| Sat Sep-10-16      | 10:00 am - 11:00 am | Assistant Referee 2 | Toyota Sports Complex Field 1                   | BU14     | BU14 NT3 vs. BU14 NT2                      | Claim Assignment |
| Sat Sep-10-16      | 10:00 am - 11:00 am | Center Referee      | Toyota Sports Complex Field 1                   | BU14     | BU14 NT3 vs. BU14 NT2                      | Claim Assignment |
| Sat Sep-10-16      | 10:15 am - 11:15 am | Assistant Referee 1 | Hull Middle School Field 2 (U10 Boys and Girls) | GU10     | GU10 TEAM 8 BOWEN vs. GU10 TEAM 3 MOREY    | Claim Assignment |
| Sat Sep-10-16      | 10:15 am - 11:15 am | Assistant Referee 2 | Hull Middle School Field 2 (U10 Boys and Girls) | GU10     | GU10 TEAM 8 BOWEN vs. GU10 TEAM 3 MOREY    | Claim Assignment |

CONFIRM YOUR ASSIGNMENT. That's IT!

| Claim A      | ssignment                                          |
|--------------|----------------------------------------------------|
| Please confi | rm that you would like to pick up this assignment. |
| Game Tim     | e: 2016-09-10 09:00:00                             |
| League:      | BU12                                               |
| Venue:       | Hull Middle School Field 3 (U10 Boys and Girls)    |
| Duty:        | Assistant Referee 2                                |
| Confirm As   | signment                                           |
|              |                                                    |
|              |                                                    |
|              |                                                    |
|              |                                                    |
| -            |                                                    |

Section 3 – View Payroll Summary is you way to track your performance to date. Click on the menu item and complete the date fields and submit your request. If you find a discrepancy, please contact your referee administrator, contacts can be found on the website contacts page, and on the referee staff page.